## How to Join the Skype for Business Instant Messaging Session Without Having a Mic By Scott Badger

|   | III Office 365                                                         | Outlook                                                                                                    |                                                                                                |
|---|------------------------------------------------------------------------|----------------------------------------------------------------------------------------------------|------------------------------------------------------------------------------------------------|
|   | Search Mail and People 🛛 🔎                                             | 🕀 New   🗸 前 Delete Archive Junk Swe                                                                                                    | ep Move to ∨ Categories ∨ •••                                                                  |
|   | <ul> <li>Folders</li> <li>Inbox</li> <li>Clutter</li> <li>1</li> </ul> | Inbox<br>Today<br>Oppenlander, Nancy                                                                                                    | TESTING ONLY-NOT OFFICIAL CHAT ON Oppenlander, Nancy Required Properties of Provide Automatics |
| ſ | Sent Items Drafts 4 More >                                             | <ul> <li>pol201-01 test meeting 11:53 AM meeting cancelled. You're receiving this message bec</li> <li>Oppenlander, Nancy I Oppenlander, Nancy Oppenlander, Nancy added you to the POL2(10:21 AM You're now a member of the POL201-01 group Tuesd</li> </ul> | When: Wed 9/9/2015 2:30p - 4:00p<br>Where: Online meeting                                      |
|   | PO POL201-01 1<br>PO POL228-01                                         | Oppenlander, Nancy                                                                                                    |                                                                                                |
|   | SM Skype Meeting 1<br>More                                             | Mencucci, Alyssa L.<br>Hello 837 AM<br>I got in! Thank you both for the help. Alyssa Mencucc<br>Two weeks ago                                                                                                    | Join online meeting                                                                            |
|   |                                                                        | Oppenlander, Nancy<br>second try 8/21/2015                                                                                                    | Find a local number<br>Conference ID:                                                          |
|   |                                                                        | Schena, Alyson C?<br>Tentative: Office 365 Overview Webinar 8/19/2015                                                                                                    | Forgot your dial-in PIN?                                                                       |

- 1. Go into your Office 365 Outlook.
- 2. Click Inbox.
- 3. Click on the invitation meeting email.
- 4. Click on "Join online meeting".

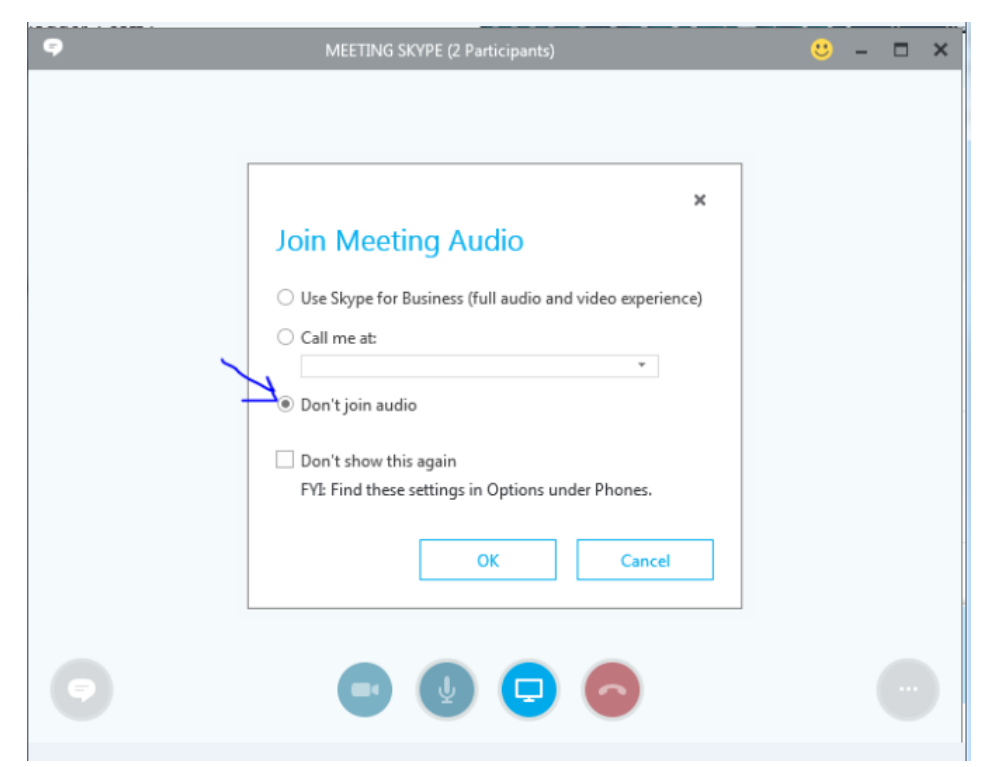

5. If your computer does not have build-in speakers and mic and you have not plugged speakers and a mic into the computer then you must turn on "Don't join audio". If your computer does have built-in speakers and a mic or you plugged in speakers and a mic or you plugged in a headphone with mic then you can use the default option "Use Skype for Business (full audio and video experience.)".